# iDea Számlázó Felhasználói dokumentáció

Fejlesztő és forgalmazó: GiantStep Kft Adószám: 23387812-2-42 Cégjegyzékszám: 01-09-963232

Email: info@ideaszamlazo.hu

| NAV felé bejelentendő adatok: |                |
|-------------------------------|----------------|
| Program neve:                 | iDea Számlázó  |
| Program azonosítója:          | iDea Számlázó  |
| Program fejlesztő neve:       | GiantStep Kft. |
| Program fejlesztő adószáma:   | 23387812-2-42  |
| Értékesítő neve:              | GiantStep Kft. |
| Értékesítő adószáma:          | 23387812-2-42  |
|                               |                |

#### Tartalomjegyzék

| A program aktiválása                     | 2 |
|------------------------------------------|---|
| Teendők az első számla kiállítása előtt  | 3 |
| Partnerek felvétele, módosítása, törlése | 4 |
| Termékek felvétele, módosítása, törlése  | 5 |
| Bizonylatok kiállítása                   | 6 |
| Tételsorokhoz megjegyzés                 | 7 |
| Adóhatósági ellenőrzési adatszolgáltatás | 8 |
| NAV online adatszolgáltatás              | 9 |

## A program aktiválása

1. A program első indításakor létrejön automatikusan egy bemutató cég - amin keresztül tesztelheti a programot és egy "Saját cégem".

2. A cég neve az eszközsorban jobbra látható: Bemutató Kft.

3. Klikkeljen a Bemutató Kft. lenyíló menüre és válassza a Saját cégem menüt.

4. Váltás után megjelenik egy Aktiválás menü. Nyomja meg és írja be fiókja e-mail címét (amivel regisztrált a weboldalon), jelszavát és annak a cégnek az adószámát amit aktiválni szeretne és korábban meg is vásárolta a weboldalon.

5. Ha sikeresen aktiválta a programot, akkor az Aktiválás menü el fog tűnni.

6. A Saját cégemre klikkelve válassza a Cégek/Hálozat menüt és nevezze át a cége nevére.

#### Teendők az első számla kiállítása előtt

1. Nyomja meg a menüsorban a "iDea Számlázó/Beállítások..." menüt vagy az eszközsorban a fogaskerék gombot és válassza a Cégem fület. Töltse ki pontosan az adatlapot és mentse el a mentés gombbal.

2. Válassza ki a Paraméterek fület és adja meg a szükséges paramétereket. A + gomb megnyomásával tud újakat hozzáadni. Beírás után nyomjon Enter billentyűt.

3. A - gombbal tud paramétert eltávolítani. Ha már valamelyik törzsadat használatba került bizonylaton, akkor nem lehet törölni.

4. Válassza ki a Számla fület. Itt további opciókat állíthat be.

Ha nem szeretne példányszámot a számlákon akkor vegye ki a pipát a "Példányszám elrejtése" jelölőnégyzetből.

FIGYELEM! Számla kezdő sorszámot és bizonylatszám formátumot csak az első számla kiállítása előtt tud megadni.

 Csukja be a Beállítások ablakot és nyomja meg az eszközsorban az ecset gombot a Beállítás szöveg felett. Itt tudja saját arculatára formálni a bizonylatokat.
A magas felbontású logó képet húzza be a jobb felső sarokban elhelyezkedő négyzetbe.

Itt számos beállítási lehetőség kínálkozik, görgessen fel-le a jobb oldali nézetben az opciók eléréshez.

#### Partnerek felvétele, módosítása, törlése

1. Válassza ki a Partnerek menüt az eszközsorból.

2. Balra, alul nyomja meg a + gombot. Ha új bizonylatot készít az "Új partner" gomb megnyomásával is adhat hozzá partnert.

3. Töltse ki az adatlapot.

4. Állítsa be a fizetési mód opciókat ha szükséges. Az itt beállított opciók automatikusan érvénybe lépnek bizonylat készítés közben, amikor kiválasztja a partnert.

5. Állítsa be az engedményt ha szükséges. Automatikusan érvénybe fog lép bizonylat készítésnél a kedvezmény számolás. Ha a bizonylat tartalmaz már tételsort és utána választja ki a partnert, akkor az opciók végrehajtása előtt rákérdez a program.

6. Mentse el az új partnert a mentés gombbal.

Módosításhoz válassza ki a módosítandó partnert és alul nyomja meg a ceruzát ábrázoló gombot vagy klikkeljen duplán a partnerre.

Törléshez válassza ki a törlendő partnert és alul nyomja meg a - gombot. Ha a választott partner szerepel bármelyik bizonylaton, akkor nem törölhető.

#### Termékek felvétele, módosítása, törlése

1. Válassza ki a Termékek menüt az eszközsorból.

2. Balra, alul nyomja meg a + gombot.

3. Töltse ki az adatlapot.

4. Áfát, mennyiségi egységet, VTSZ/SZJ/TESZOR paramétereket innen is fel tud venni a + gomb megnyomásával. Rögzítés után nyomja meg a + melletti frissítés gombot.

5. Töltse ki a megjegyzést ha szükséges. A megjegyzés csak itt fog szerepleni, bizonylaton nem. A tételsorokhoz adható megjegyzésekről lejjebb olvashat.

6. Mentse el az új terméket/szolgáltatást.

Módosításhoz válassza ki a módosítandó terméket és alul nyomja meg a ceruzát ábrázoló gombot vagy klikkeljen duplán a termékre.

Törléshez válassza ki a törlendő terméket és alul nyomja meg a - gombot. Ha a választott termék szerepel bármelyik bizonylaton, akkor nem törölhető.

#### Bizonylatok kiállítása

1. Nyomja meg a Bizonylatok menü + gomját az eszközsorban.

2. Válassza ki a jobb felső sarokból milyen típusú bizonylatot készít.

3. Válassza ki a jobb felső sarokból milyen nyelvű bizonylatot szeretne.

4. Válassza ki a jobb felső sarokból a fizetési módot.

5. Állítsa be a kívánt dátumokat a jobb felső sarokban. A keltezés nem változtatható meg a magyar jogszabályok értelmében.

6. Saját bankszámla átállításhoz klikkeljen a vastagon kiemelt bankszámlaszámra, ha több közül szeretne választani.

7. Válasszon partnert és húzza be a bizonylat készítő felületre.

8. Válasszon ki termékeket és húzza be egyesével a bizonylat készítő felületre.
A + és - gombokkal tud újabb - nem előre mentett - tételsort hozzáadni illetve törölni.

9. A tételsorok felett adjon meg a fejlécre és láblécre megjegyzést ha szükséges.

10. Ha deviza számlát szeretne válassza ki a pénznemet és adja meg az árfolyamot. Válassza ki, hogy a mentett egységárral vagy a tételsorban szereplő egységárral számoljon a program. Nyomja meg a SZÁMOL gombot.

11. Ellenőrizze a nyomtatót, papírt stb. Nézzen előnézetet és utána véglegesítse a bizonylatot.

Lehetősége van menteni piszozatként is ha később szeretné véglegesíteni. Ehhez válassza alul a fogaskerék ikont és a "Mentés piszkozatként" menüt. Véglgesítéskor fog a számla sorszámot kapni.

## Tételsorokhoz megjegyzés

Lehetőségek:

A soroknál írja be az utolsó oszlopba a szöveget.

Vagy

Válassza ki a bal alsó sarokból a Mentett megjegyzések menüt, vegyen fel újakat. Ezek után klikkeljen a jobb egér gombbal a tételsoron és válassza ki az előre elmentett megjegyzés valamelyikét.Sztornózás, helyesbítés

1. Nyomja meg a Bizonylatok menüt.

2. Klikkeljen egyszer a sztornózni/helyesbíteni kívánt számlára.

3. Bal alsó sarokból válassza ki a Sztornózás vagy Helyesbítés menüt.

4. A megjelent számlát véglegesítse. Ha helyesbít, akkor módosítsa a kívánt módon és utána vélegesítse a számlát.E-Számla

1. A Beállítások/E-számla menüben rögzítse az e-számla azonosítóját és jelszavát.

2. A szükséges partnereket mentse el E-számla partnerként: pipálja ki az E-számla partner jelölőnégyzetet és mentse el.

3. Nyomja meg a Bizonylat + menüt és válassza ki a jobb felső sarokban az E-számla típust.

4. Véglegesítéskor automatikusan tárolódik a számla helyileg és a központi E-számla szerveren is

5. Idegen nyelvű számla esetén vegyen fel a nyelvnek megfelelő fizetési módot / jellel elválasztva, pl: ÁTUTALÁS / BANK.

## Adóhatósági ellenőrzési adatszolgáltatás

1. Válassza a menüsorból az "iDea Számlázó/Adóhatósági ellenőrzési adatszolgáltatás" menüt.

2. Válassza ki a kívánt szűrési intervallumot: dátum vagy számla sorszám.

A sorszám megadása esetén a teljes sorszámot be kell írni.

### NAV online adatszolgáltatás

A számla az alábbi összes feltétel teljesülése esetén kerül felküldésre a NAV-hoz:

- az ÁFA összege 100 000 Ft (-100 000 Ft sztornó esetén) vagy több,
- a számla kiállító magyar adószámmal rendelkezik,
- a számla befogadó magyar adószámmal rendelkezik.

Ahhoz, hogy ezek a számlái automatikusan a NAV Online Számla rendszerébe felküldésre kerüljenek először a technikai felhasználó kapcsolódási adatait kell kitöltenie a "Beállítások/NAV" menüpontban.

A szükséges adatokat (felhasználónév, jelszó, XML aláírókulcs, XML cserekulcs) a NAV Online Számla felületén találja. A regisztrációval és a technikai felhasználó hozzáadásával, valamint a kulcsgenerálással kapcsolatos segítségünket a <u>https://www.ideaszamlazo.hu/help/nav-online.html</u> oldalon tekintheti meg illetve keresse a könyvelőjét.

| améterek Számla Cég          | Csoport I  | mport Ment  | és E-számla | Adatszolgáltatás | Spider Számlázó |
|------------------------------|------------|-------------|-------------|------------------|-----------------|
| NAV o                        | nline ada  | atszolgálta | itás   Tech | nikai felhaszn   | áló             |
| Technikai felhasználónév     | :          |             |             |                  |                 |
| Technikai felhasználó jelszó | :          |             |             |                  |                 |
| XML aláírókulcs              | :          |             |             |                  |                 |
| XML cserekulcs               | :          |             |             |                  |                 |
| Regisztráció: https://online | eszamla.n  | av.gov.hu   |             |                  |                 |
| (eresse könyvelőiét továb    | bi seaítsé | aért!       |             |                  | Mentés          |

Amennyiben nem állít ki a fenti feltételeknek megfelelő számlát, úgy a technikai felhasználó adatai nélkül is használható a program.

Ha ezek a feltételek teljesülnek, akkor a véglegesítés előtt az alábbi módon jelzi a számlázó program, hogy felküldésre fog kerülni a számla a NAV-hoz.

| SZ-00     | 0272/2018                 |   |
|-----------|---------------------------|---|
| Kelt:     | 2018.08.23.               |   |
| Teljesíté | s: 2018.08.07.            |   |
| Határidó  | 5: 2018.09.22.            |   |
| Összes    | en: 156 789,12 EUR        |   |
| Nyomta    | tó: localhost             | ٥ |
| AL        | ıtomatikus küldés NAV-hoz |   |
|           | Mégse Véglegesítés        |   |

**FIGYELEM!** Ha nem jelezi a program, hogy felküldésre fog kerülni számla pedig az összes feltétel teljesült, akkor kérjük jelezze az ügyfélszolgálatnak és **NE** állítsa ki a számlát!

A felküldendő számlák véglegesítéset csak abban az esetben engedi a program, ha van működő internet kapcsolata és lehetséges a küldés a NAV szerverei felé. Amennyiben ezek a feltételek nincsenek meg, úgy piszkozatként tudja elmenteni a számlát és próbálja később véglegesíteni.

**FIGYELEM!** Ha a véglegesítés során szintaktikai hibára utaló hibaüzenetet kap, kérjük jelezze az <u>info@ideaszamlazo.hu</u> email címen és küldje el a kapott hibaüzenetet!

A felküldést követően a számla listában látszani fog a számla küldésének pillanatnyi állapota. A NAV 5 percet garantál, hogy feldolgozza, illetve visszaküldi a számlainformációkat, így több időt is igénybe vehet, amíg a számla küldési állapotának végleges eredményét látjuk. A számla állapotának frissítéséhez használja a "NAV FRISSÍTÉS" gombot.

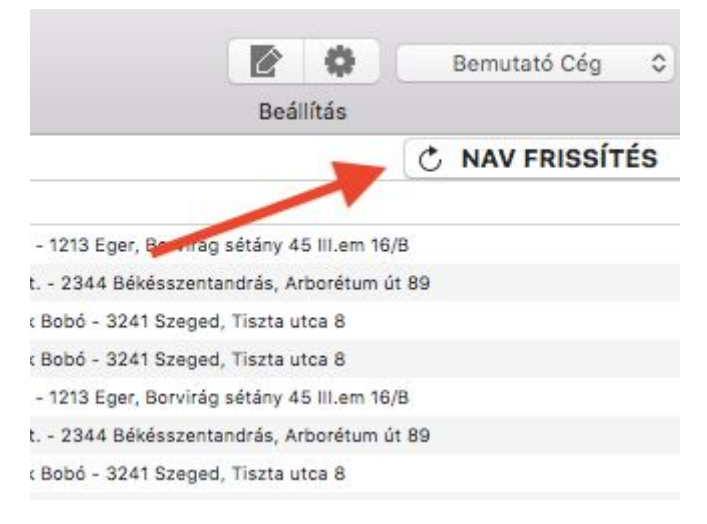

Ha hiba lenne (X), akkor a NAV szerverétől visszakapott üzenet szövegét a számla sorra kattinva a jobb egér gombra megjelenő menüből a "NAV üzenet" pontra kattintva tudja megtekinteni.

| .00.00.                                                   | 2010.00.00. | 2010.00.00. | AIUTALAS | 200 00 |
|-----------------------------------------------------------|-------------|-------------|----------|--------|
| .06.08.                                                   | 2015.06.08. | 2015.06.08. | ÁTUTALÁS | 208 80 |
| .06.08.                                                   | Előné       | 00          |          |        |
| .06.07.                                                   | NIAVE       | 00          |          |        |
| .06.06.                                                   | NAV I       | 00          |          |        |
| .06.05.                                                   |             | 40          |          |        |
| .06.14.                                                   | Sztor       | 00          |          |        |
| .06.03.                                                   |             | 00          |          |        |
| .06.02. Duplikálás számlaként<br>Duplikálás árajánlatként |             |             | 80       |        |
|                                                           |             | and anajar  |          |        |

Sikeres felküldés esetén a dokumentum listában a NAV oszlopban egy pipa jel jelenik meg.

Ebben az esetben nincs további teendője, a számla sikeresként rögzült a NAV Online Számla rendszerébe.

Amíg a "…" ikon látszik, addig a NAV szervere nem dolgozta még fel a számla adatait. Ha frissítette és megérkezett a visszajelzés, akkor a program megváltoztatja a státuszt. Ha a NAV a feldolgozás során olyan hibát talált, ami a számla tartalmával összefüggő, akkor azok az eredeti bizonylat sztornózásával javíthatóak.

**FONTOS!** Amennyiben a státusz egy napos intervallum után is "…" állapotot mutat vagy **hiba üzenet látható a NAV üzenetben**, akkor ellenőrizze a NAV Online Számla felületén és manuálisan érvénytelenítse illetve módosítsa a számlát (például XML validációs hiba esetén).

Segítség az online módosításhoz a NAV weboldalán: https://www.ideaszamlazo.hu/help/nav\_online\_modositas.pdf

Sztornózni, akkor kell ha hibás adatot meg, például hibás a vevő adószáma. Könyvelőjével mindenképpen konzultáljon.

Az üzemzavar és számla felküldés meghiúsulásakori teendők határidejéről a <u>https://www.ideaszamlazo.hu/help/nav-online.html</u> oldalon tájékozódhat.

A számítástechnika és az internet komplexitása miatt a fejlesztők és a forgalmazó NEM vállal felelőséget az online adatszolgáltatás következtében jelentkező hibákért!